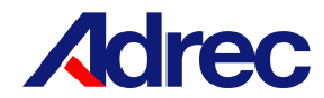

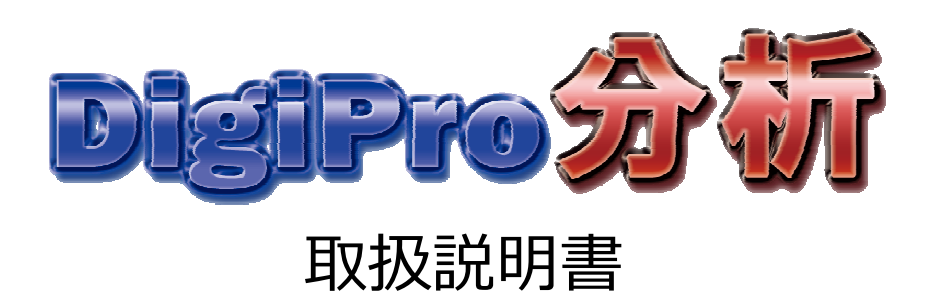

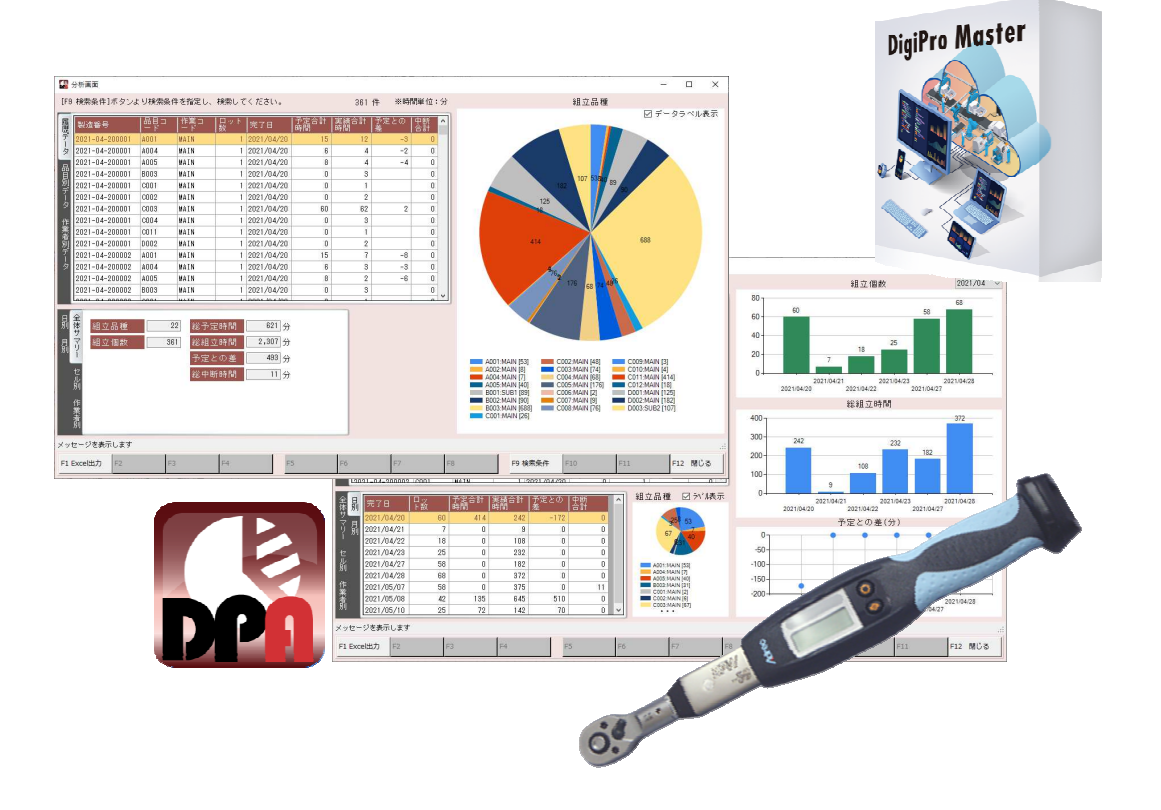

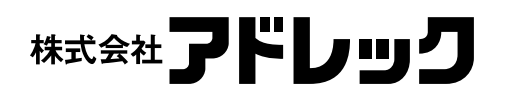

Rev.0

# 目次

| 1. はじめに・             |             | ••• | • | ••• | • | • | ••• | • | ••• | • | • | ••  | • | • | • | • | • | • | • | • | • 1 |
|----------------------|-------------|-----|---|-----|---|---|-----|---|-----|---|---|-----|---|---|---|---|---|---|---|---|-----|
| 1-1 デジプロ分            | 析とは         |     |   |     | _ |   |     |   |     |   |   |     |   |   | _ | _ | _ | _ | _ | _ | . ว |
|                      |             | ••• | • | ••• | • | • | ••• | • | ••• | • | • | ••• | • | • | • | • | • | • | • | • | • ∠ |
| 2-1 テンノロ分            | 析設正画面       |     |   |     |   |   |     |   |     |   |   |     |   |   |   |   |   |   |   |   |     |
| 1)データベーン             | ス情報         |     |   |     |   |   |     |   |     |   |   |     |   |   |   |   |   |   |   |   |     |
| 2)設定                 |             |     |   |     |   |   |     |   |     |   |   |     |   |   |   |   |   |   |   |   |     |
| 2-2 デジプロ分            | 析画面・・       | ••• | • | ••• | • | • | ••  | • | ••• | • | • | ••  | • | • | • | • | • | • | • | • | • 3 |
| 1)検索条件に <sup>-</sup> | ついて         |     |   |     |   |   |     |   |     |   |   |     |   |   |   |   |   |   |   |   |     |
| 2)履歴データ              | • • • • •   | ••• | • | • • | • | • | ••  | • | ••• | • | • | ••  | • | • | • | • | • | • | • | • | • 4 |
| 3)品目別/作              | 業者別データ      | •   | • | ••• | • | • | ••  | • | ••• | • | • | ••  | • | • | • | • | • | • | • | • | • 5 |
| 4)全体サマリ              | - ••••      | ••• | • | ••• | • | • | ••  | • | ••• | • | • | ••  | • | • | • | • | • | • | • | • | • 6 |
| 5)セル別・               | • • • • • • | ••• | • | ••• | • | • | ••• | • | ••• | • | • | ••• | • | • | • | • | • | • | • | • | • 7 |
| 6)作業者別               | ••••        | ••• | • | ••• | • | • | ••• | • | ••• | • | • | ••  | • | • | • | • | • | • | • | • | • 8 |
| 7)日別                 |             |     |   |     |   |   |     |   |     |   |   |     |   |   |   |   |   |   |   |   |     |
| 8)月別                 |             |     |   |     |   |   |     |   |     |   |   |     |   |   |   |   |   |   |   |   |     |
| 9)エクセル出              | カについて       | ••  | • | ••• | • | • | ••  | • | ••• | • | • | ••  | • | • | • | • | • | • | • | • | • 9 |

# 1 はじめに

1-1 デジプロ分析とは

デジプロ分析ではデジプロマスタで行った作業の実績を各項目単位に集計し、一覧、グラフ表示 することにより、結果を視覚的に確認することができます。 本機能はUSBキーは必要ありません。

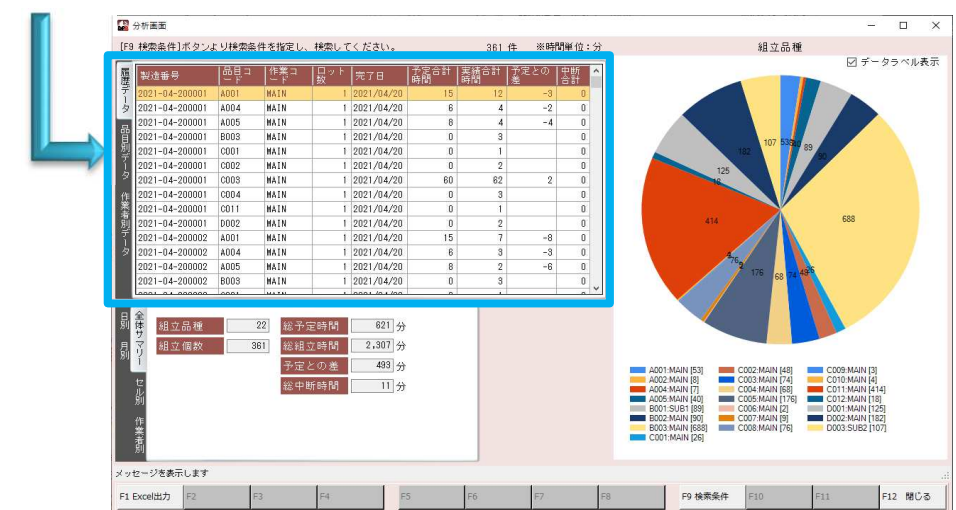

上部明細には、履歴データ、品目別データ、作業者別データを表示します。

下部には全体サマリー、セル別、作業者別、日別、月別単位の集計結果と、その結果に基づいた データをグラフ化して表示します。

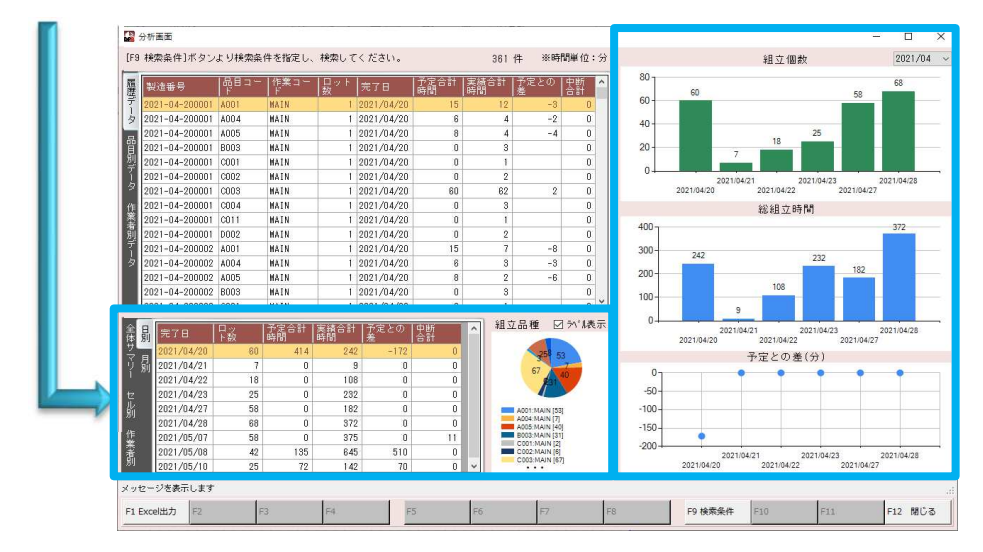

# 2 機能詳細

### 2-1 デジプロ分析設定画面

分析を行うデータベースの設定と集計単位の設定を行います。

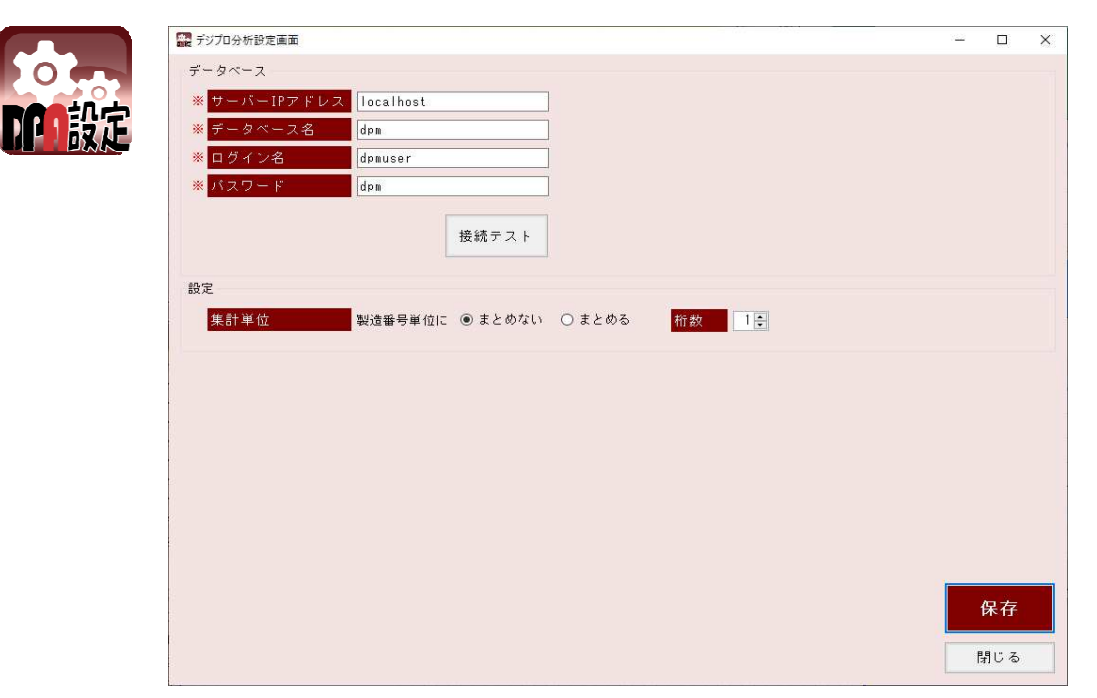

| 1 | )データベース情報  | 必須    |                             |
|---|------------|-------|-----------------------------|
|   | 項目         |       | 設定値                         |
|   | サーバーIPアドレス | サーバ-  | -(データベースをインストールしたPC)のIPアドレス |
|   |            | ※スタン  | ッドアローン形式の場合、「localhost」を入力  |
|   | データベース名    | [dpm_ | 1                           |
|   | ログイン名      | Γdpmι | user                        |
|   | パスワード      | [dpm_ |                             |

## 2)設定

作業実績を集計する際に、製造番号を指定した桁数でまとめるかの設定をおこないます。 特定の桁数を指定して集計したい場合は、「まとめる」を選択し、桁数を入力します。

| 製造番号     | 作業時間 |
|----------|------|
| A001-001 | 2    |
| A001-002 | 3    |
| A001-003 | 2    |
| B001-001 | 6    |
| B001-002 | 8    |

### ■まとめない場合、製番単位に集計します

| A001-001 | 2 |
|----------|---|
| A001-002 | 3 |
| A001-003 | 2 |
| B001-001 | 6 |
| B001-002 | 8 |

#### ■製造番号4桁でまとめる場合

| A001 | 7  | ←「A001」で集計 |
|------|----|------------|
| B001 | 14 | ←「B001」で集計 |

#### 2-2 デジプロ分析画面

入力された検索条件を基に様々な単位で集計を行い、グラフ表示を行います。 開始するには[F9 検索条件]にて条件を入力して検索を行います。

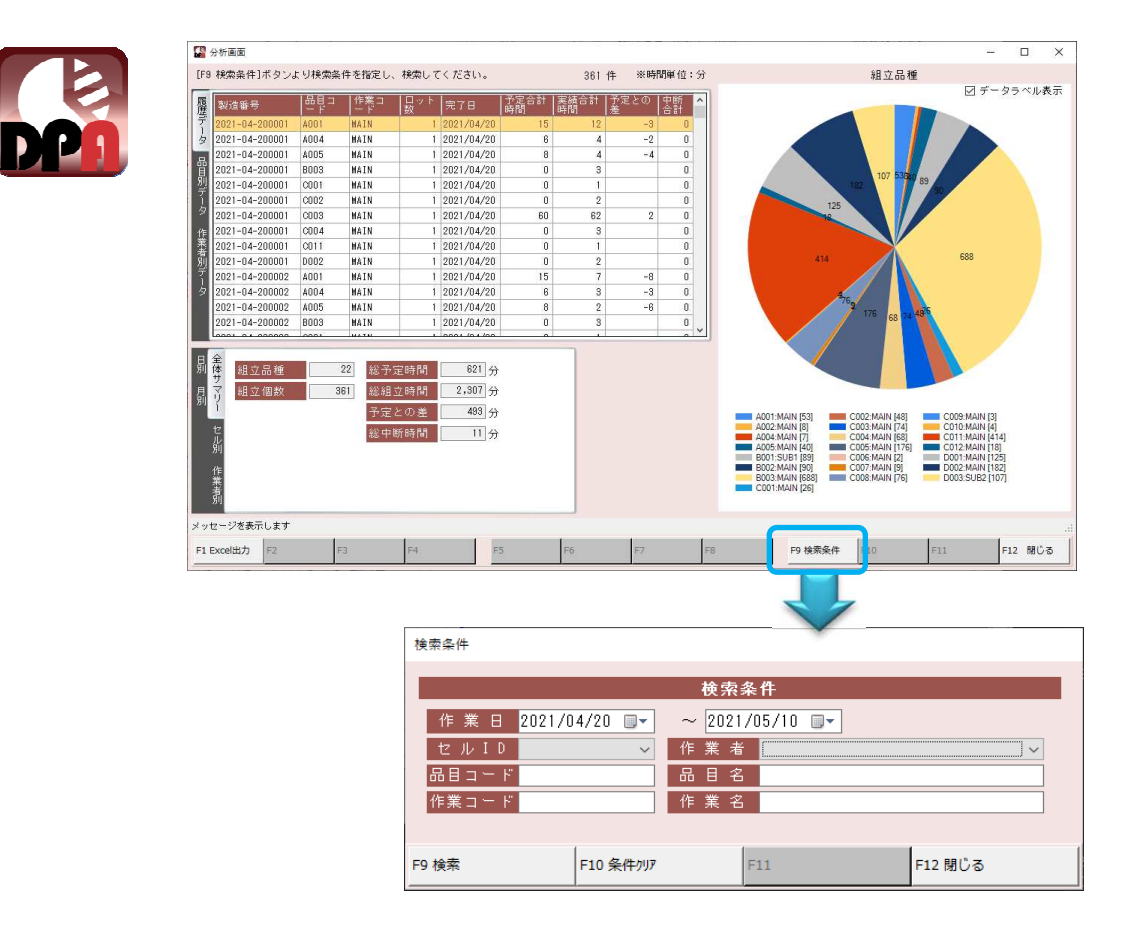

#### 1)検索条件について

作業日は必須条件になります。

~作業日の検索範囲~

検索範囲が[開始日][終了日]のどちらかに掛かっていた場合、抽出対象となります。 以下の例の場合、検索範囲が「4/3~4/4」の場合、抽出される作業は、②③④になります。

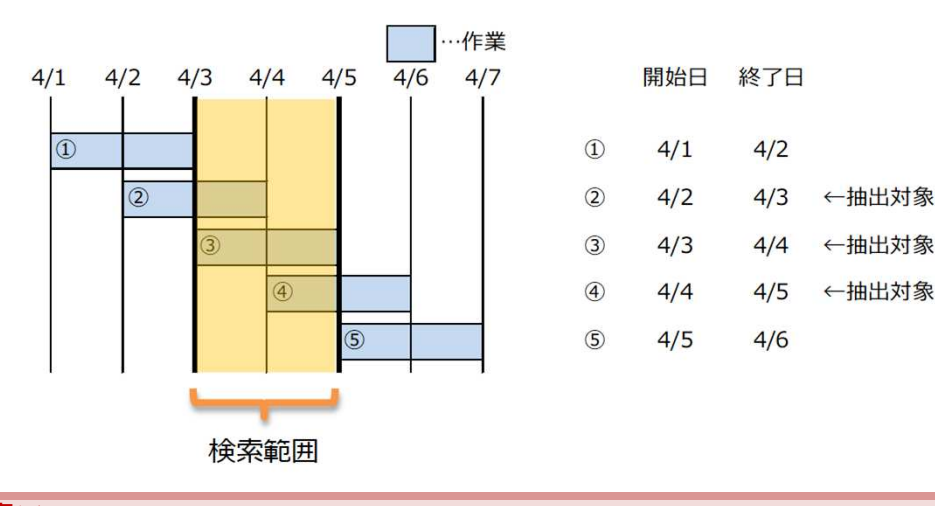

※**注意**※

抽出結果が多い場合、表示まで時間がかかります。

2)履歴データ

作業実績を、製造番号、品目コード、作業コード単位に集計した結果を一覧表示します。

| 履歴           | 製造番号           | 品目コー<br> ド | 作業コー<br> ド | ロット<br> 数 | 完了日           | 予定合計<br> 時間 | 実績合計<br>時間 | 予定との<br> 差 | 中断<br>合計 | ^ |
|--------------|----------------|------------|------------|-----------|---------------|-------------|------------|------------|----------|---|
| <del>,</del> | 2021-04-200001 | A001       | MAIN       | . 1       | 2021/04/20    | 15          | 12         | -3         | 0        | 1 |
| 夕            | 2021-04-200001 | A004       | MAIN       | 1         | 2021/04/20    | 6           | 4          | -2         | 0        |   |
|              | 2021-04-200001 | A005       | MAIN       | 1         | 2021/04/20    | 8           | 4          | -4         | 0        |   |
| 冒            | 2021-04-200001 | B003       | MAIN       | 1         | 2021/04/20    | 0           | 3          |            | 0        |   |
| 別            | 2021-04-200001 | C001       | MAIN       | 1         | 2021/04/20    | 0           | 1          |            | 0        |   |
| 1            | 2021-04-200001 | C002       | MAIN       | 1         | 2021/04/20    | 0           | 2          |            | 0        |   |
| - Q          | 2021-04-200001 | C003       | MAIN       | 1         | 2021/04/20    | 60          | 62         | 2          | 0        |   |
| 作            | 2021-04-200001 | C004       | MAIN       | 1         | 2021/04/20    | 0           | 3          |            | 0        |   |
| 業            | 2021-04-200001 | C011       | MAIN       | 1         | 2021/04/20    | 0           | 1          |            | 0        |   |
| 别            | 2021-04-200001 | D002       | MAIN       | 1         | 2021/04/20    | 0           | 2          |            | 0        |   |
| デ            | 2021-04-200002 | A001       | MAIN       | 1         | 2021/04/20    | 15          | 7          | -8         | 0        |   |
| 夕            | 2021-04-200002 | A004       | MAIN       | 1         | 2021/04/20    | 6           | 3          | -3         | 0        |   |
|              | 2021-04-200002 | A005       | MAIN       | 1         | 2021/04/20    | 8           | 2          | -6         | 0        |   |
|              | 2021-04-200002 | B003       | MAIN       | 1         | 2021/04/20    | 0           | 3          |            | 0        |   |
|              | 0001 01 000000 | 0001       | HATN       | 1         | 0001 10 1 100 |             |            | 1          |          | 4 |

「製造番号をまとめる」設定の場合、指定された桁数でまとめた集計結果となり、最速、最遅、 平均が表示されます。

| 履歴 | 製造<br>番号 | 品目コ<br> ピド | 作業コ<br>  ード | ロッ<br> ト数 | 完了日           | 予定合<br> 計時間 | 実績合<br> 計時間 | 予定と<br> の差 | 最速  | 最遅 | 平均 | 中断<br>合計 | ^ |
|----|----------|------------|-------------|-----------|---------------|-------------|-------------|------------|-----|----|----|----------|---|
| デ  | 2021-04  | A001       | MAIN        | 6         | 2021/04/20    | 90          | 53          | -37        | 7   | 12 | 9  | 0        |   |
| 4  | 2021-04  | A004       | MAIN        | 2         | 2021/04/20    | 12          | 7           | -5         | 3   | 4  | 4  | 0        |   |
| -  | 2021-04  | A005       | MAIN        | 12        | 2021/04/20    | 72          | 40          | -32        | 1   | 16 | 3  | 0        |   |
| 冒  | 2021-04  | C003       | MAIN        | 4         | 2021/04/20    | 240         | 67          | -173       | 1   | 62 | 17 | 0        |   |
| 別  | 2021-04  | D002       | MAIN        | 4         | 2021/04/20    | 0           | 8           |            | 1   | 3  | 2  | 0        |   |
| 1  | 2021-04  | B003       | MAIN        | 12        | 2021/04/21    | 0           | 40          | Č.         | 1   | 23 | 3  | 0        |   |
| 2  | 2021-04  | B002       | MAIN        | 12        | 2021/04/22    | 0           | 90          |            | 3   | 17 | 8  | 0        |   |
| 作  | 2021-04  | C012       | MAIN        | 6         | 2021/04/22    | 0           | 18          |            | 1   | 8  | 3  | 0        |   |
| 業  | 2021-04  | A002       | MAIN        | 1         | 2021/04/23    | 0           | 8           | 6          | 8   | 8  | 8  | 0        |   |
| 剔  | 2021-04  | B001       | SUB1        | 4         | 2021/04/23    | 0           | 89          |            | 15  | 25 | 22 | 0        |   |
| デー | 2021-04  | C007       | MAIN        | 3         | 2021/04/23    | 0           | 9           | -          | 0   | 8  | 3  | 0        |   |
| 夕  | 2021-04  | C008       | MAIN        | 6         | 2021/04/23    | 0           | 10          |            | 1   | 4  | 2  | 0        |   |
|    | 2021-04  | C009       | MAIN        | 3         | 2021/04/23    | 0           | 3           |            | 0   | 2  | 1  | 0        |   |
|    | 2021-04  | C010       | MAIN        | 3         | 2021/04/23    | 0           | 4           | Č.         | 0   | 3  | 1  | 0        |   |
|    | 0001 04  | 0000       | 0000        |           | 0001 10 1 100 |             | 107         |            | 100 |    |    |          | ~ |

■項目一覧

| 製        | き番     | 号      | 製造番号を表示します。                        |  |  |  |  |  |  |  |
|----------|--------|--------|------------------------------------|--|--|--|--|--|--|--|
| ᇤ        |        | ード     | 品目コードを表示します。                       |  |  |  |  |  |  |  |
| 作賞       | 美口     | ード     | 作業コードを表示します。                       |  |  |  |  |  |  |  |
| 製造番号、品目二 |        |        | ード、作業コード単位に集計した値を表示します。            |  |  |  |  |  |  |  |
|          |        | ット数    | 集計した組立個数を表示します。                    |  |  |  |  |  |  |  |
|          | 完      | 了日     | 集計したデータ中、最後の日付を表示します。              |  |  |  |  |  |  |  |
|          | 予え     | 定合計時間  | 集計した予定時間を表示します。                    |  |  |  |  |  |  |  |
|          |        |        | 予定時間は、作業に設定したサイクルタイムです。            |  |  |  |  |  |  |  |
|          | 実績合計時間 |        | 計した作業時間の合計を表示します。                  |  |  |  |  |  |  |  |
|          |        |        | 作業時間…作業開始から完了するまでの、中断、中止時間を除いた時間   |  |  |  |  |  |  |  |
|          | 予え     | 定との差   | 予定合計時間と実績合計時間の差を表示します。             |  |  |  |  |  |  |  |
|          |        |        | ・予定を超えた場合「+」、予定より早く終わった場合「–」になります。 |  |  |  |  |  |  |  |
|          | 中国     | 断時間    | 集計した中断時間の合計を表示します。                 |  |  |  |  |  |  |  |
|          | L      | 製造番号を表 | まとめる」設定の場合のみ表示されます。                |  |  |  |  |  |  |  |
|          |        | 最速     | 集計した作業時間の中で一番早い作業時間を表示します。         |  |  |  |  |  |  |  |
|          |        | 最遅     | 集計した作業時間の中で一番遅い作業時間を表示します。         |  |  |  |  |  |  |  |
|          |        | 平均     | 集計した作業時間の平均時間を表示します。               |  |  |  |  |  |  |  |

#### ※**注**意※

集計された時間は分表示であり、秒数は全て切上げされているため、実際の時間より多く 表示されます。

例) 作業時間 45秒 → 表示は1分 / 作業時間 2分15秒 → 表示は3分

#### 3)品目別/作業者別データ

●品目別データ

作業実績を、品目コード、作業コード単位に集計した結果を一覧表示します。 表示内容は「2)履歴データ ■項目一覧」を参照ください。 最速、最遅、平均は、製造番号のまとめ有無に関わらず、常に出力されます。

| 履歴 | 品目コ<br>ド | 品目名    | 作業コ<br> ード | 作業<br> 名 | ロッ<br> ト数 | 予定合<br> 計時間 | 実績合計<br> 時間 | 予定と<br> の差 | 中断<br> 合計 | 最速 | 最遅  | ^   |
|----|----------|--------|------------|----------|-----------|-------------|-------------|------------|-----------|----|-----|-----|
| デ  | A001     | モーター組立 | MAIN       | 作業D      | 6         | 90          | 53          | -37        | 0         | 7  | 12  |     |
| タ  | A002     | ユニット組立 | MAIN       | 作業A      | 1         | 0           | 8           | 0          | 0         | 8  | 8   |     |
|    | A004     | ユニット組立 | MAIN       | 作業B      | 2         | 12          | 7           | -5         | 0         | 3  | 4   |     |
| 冒  | A005     | モーター組立 | MAIN       | 作業A      | 12        | 72          | 40          | -32        | 0         | 1  | 16  |     |
| 別  | B001     | フレーム組立 | SUB1       | 作業A      | 4         | 0           | 89          | 0          | 0         | 15 | 25  |     |
| 1  | B002     | エンジン組立 | MAIN       | 作業D      | 12        | 0           | 90          | 0          | 0         | 3  | 17  |     |
| 9  | B003     | エンジン組立 | MAIN       | 作業D      | 69        | 45          | 688         | 643        | 0         | 1  | 126 | 1   |
| 作  | C001     | ユニット組立 | MAIN       | 作業B      | 16        | 0           | 26          | 0          | 0         | 1  | 4   |     |
| 業  | C002     | モーター組立 | MAIN       | 作業A      | 18        | 0           | 48          | 0          | 0         | 0  | 12  |     |
| 圓  | C003     | レバー組立  | MAIN       | 作業A      | 6         | 240         | 74          | -166       | 0         | 1  | 62  |     |
| Ŧ  | C004     | レバー組立  | MAIN       | 作業B      | 17        | 0           | 68          | 0          | 0         | 0  | 7   |     |
| タ  | C005     | フレーム組立 | MAIN       | 作業C      | 28        | 117         | 176         | 59         | 0         | 3  | 15  |     |
|    | C006     | フレーム組立 | MAIN       | 作業C      | 2         | 0           | 2           | 0          | 0         | 1  | 1   |     |
|    | C007     | フレーム組立 | MAIN       | 作業C      | 3         | 0           | 9           | 0          | 0         | 0  | 8   |     |
|    | مممم     |        | MATH       | 10-74 a  | 10        |             | 70          |            |           | í. | 15  | 1 Y |

●作業者別データ

作業実績を、作業者コード、品目コード、作業コード単位に集計した結果を一覧表示します。 表示内容は「2)履歴データ ■項目一覧」を参照ください。 最速、最遅、平均は、製造番号のまとめ有無に関わらず、常に出力されます。

| 履歴 | 作業<br>者 | 作業者名   |       | 品目名    | 作業コ   | 作業<br> 名 | ロッ<br>ト数 | 予定合<br>計時間 | 実績合<br> 計時間 | 予定と<br> の差 | 中断合計 | 最速 | 最遅  | ^ |
|----|---------|--------|-------|--------|-------|----------|----------|------------|-------------|------------|------|----|-----|---|
| デ  | 0001    | デジブロ太郎 | A001  | モーター組立 | MAIN  | 作業D      | 6        | 90         | 53          | -37        | 0    | 7  | 12  |   |
| タ  | 0001    | デジブロ太郎 | C001  | ユニット組立 | MAIN  | 作業B      | 2        | 0          | 2           | 0          | 0    | 1  | 1   |   |
|    | 0001    | デジブロ太郎 | C002  | モーター組立 | MAIN  | 作業A      | 4        | 0          | 6           | 0          | 0    | 0  | 3   |   |
| 冒  | 0001    | デジプロ太郎 | C003  | レバー組立  | MAIN  | 作業A      | 4        | 240        | 67          | -173       | 0    | 1  | 62  |   |
| 别  | 0001    | デジプロ太郎 | C004  | レバー組立  | MAIN  | 作業B      | 3        | 0          | 3           | 0          | 0    | 0  | 3   |   |
| Ĩ. | 0003    | デジブロ花子 | A002  | ユニット組立 | MAIN  | 作業A      | 1        | 0          | 8           | 0          | 0    | 8  | 8   |   |
| 3  | 0003    | デジブロ花子 | A004  | ユニット組立 | MAIN  | 作業B      | 2        | 12         | 7           | -5         | 0    | 3  | 4   |   |
| 作  | 0003    | デジプロ花子 | A005  | モーター組立 | MAIN  | 作業A      | 12       | 72         | 40          | -32        | 0    | 1  | 16  |   |
| 業  | 0003    | デジプロ花子 | B001  | フレーム組立 | SUB1  | 作業A      | 4        | 0          | 89          | 0          | 0    | 15 | 25  |   |
| 影  | 0003    | デジブロ花子 | B002  | エンジン組立 | MAIN  | 作業D      | 12       | 0          | 90          | 0          | 0    | 3  | 17  |   |
| デ  | 0003    | デジプロ花子 | B003  | エンジン組立 | MAIN  | 作業D      | 69       | 45         | 688         | 643        | 0    | 1  | 126 |   |
| タ  | 0003    | デジプロ花子 | C001  | ユニット組立 | MAIN  | 作業B      | 14       | 0          | 24          | 0          | 0    | 1  | 4   |   |
|    | 0003    | デジプロ花子 | C002  | モーター組立 | MAIN  | 作業A      | 14       | 0          | 42          | 0          | 0    | 2  | 12  |   |
|    | 0003    | デジブロ花子 | C003  | レバー組立  | MAIN  | 作業A      | 2        | 0          | 7           | 0          | 0    | 3  | 4   |   |
|    | 0000    |        | 000.4 | 1      | MATH. | 12-244-  |          | 0          | 05          |            |      |    |     | Y |

4)全体サマリー

検索した結果全ての集計結果を表示し、組立品種(品目コード、作業コード)単位の実績時間を 円グラフとして表示します。

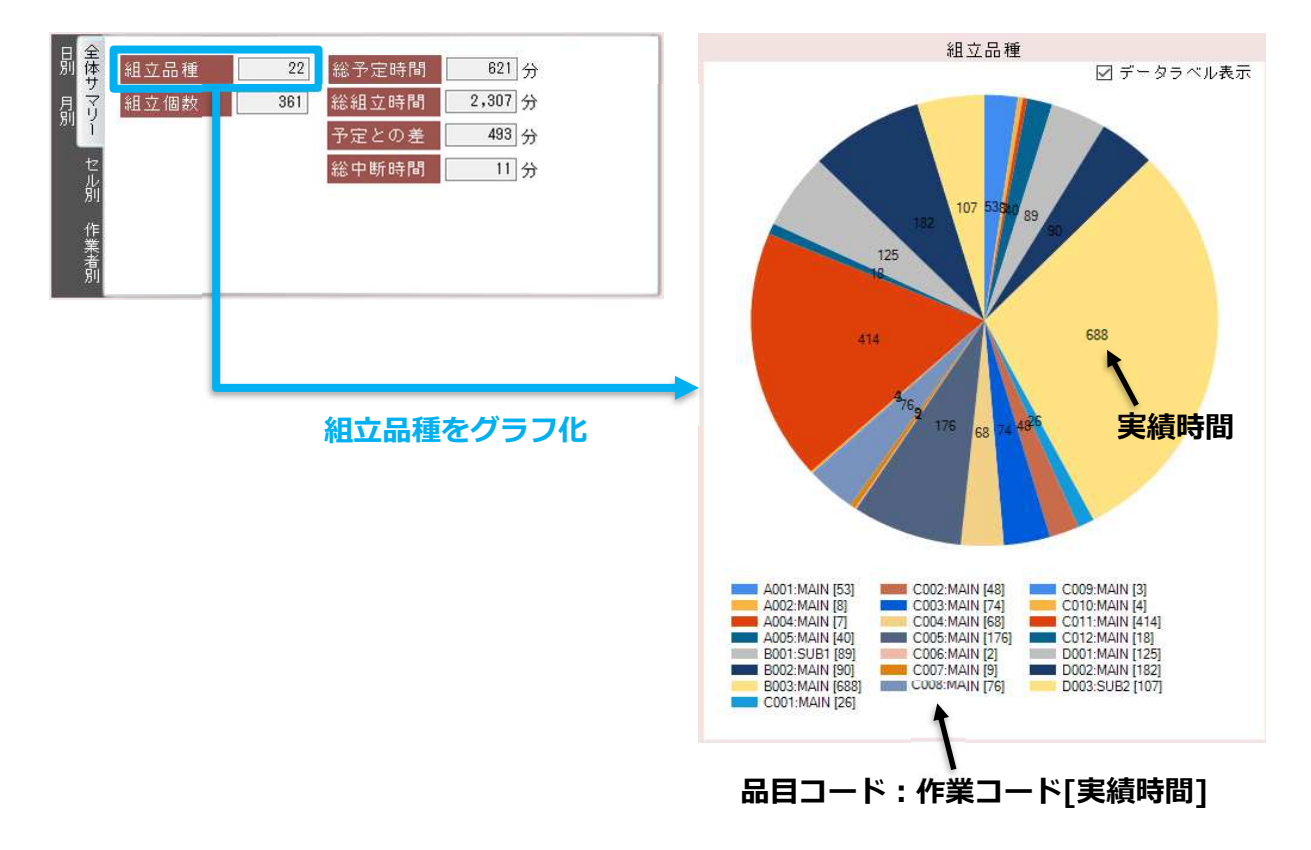

# 5)セル別

セルID単位に集計した結果を表示します。

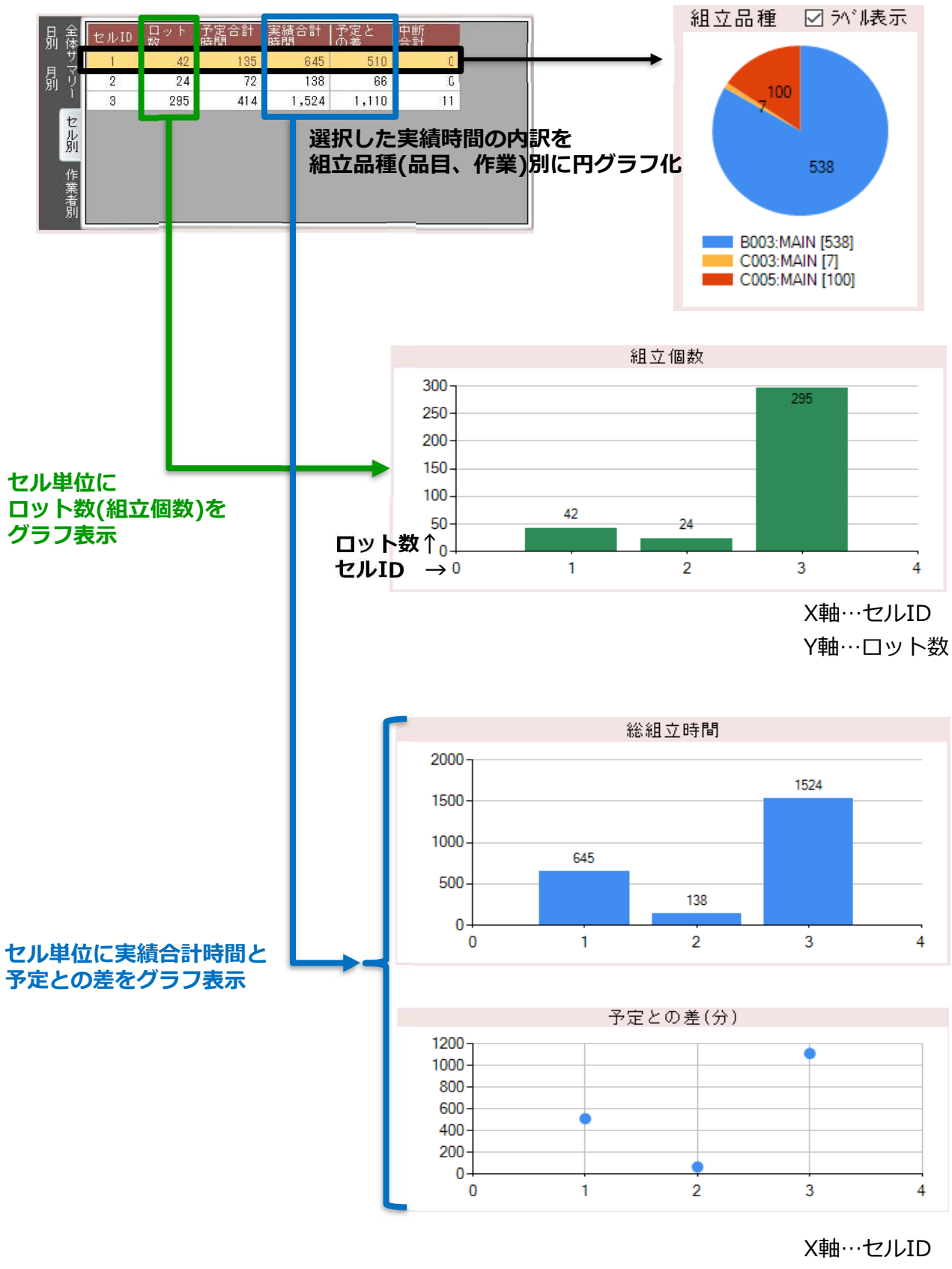

Y軸…時間(分)

## 6)作業者別

作業者単位に集計した結果を表示します。 グラフの表示内容はセル別と同様です。(集計単位が作業者になります)

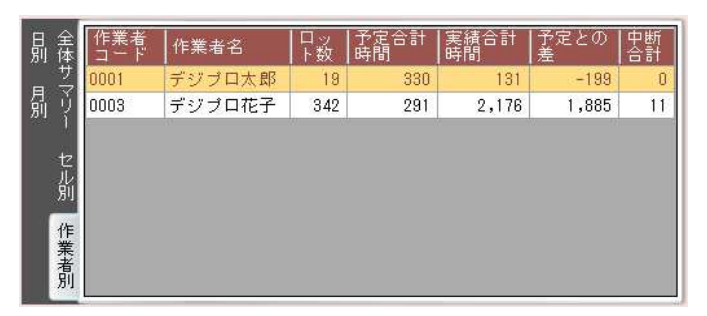

# 7)日別

日(作業完了日)単位に集計した結果を表示します。

グラフは一ヶ月単位に表示されるため、右上にあるリストで表示を切り替えます。

| 全剧    | 完了日        | ロット数 | 予定合計<br> 時間 | 実績合計。<br> 時間 | 予定との<br> 差 | 中断<br> 合計 | ^ |
|-------|------------|------|-------------|--------------|------------|-----------|---|
| サ<br> | 2021/04/20 | 60   | 414         | 242          | -172       | 0         |   |
| う気    | 2021/04/21 | 7    | 0           | 9            | 0          | 0         |   |
|       | 2021/04/22 | 18   | 0           | 108          | 0          | 0         |   |
| tz    | 2021/04/23 | 25   | 0           | 232          | 0          | 0         |   |
| ル別    | 2021/04/27 | 58   | 0           | 182          | 0          | 0         |   |
| 201   | 2021/04/28 | 68   | 0           | 372          | 0          | 0         |   |
| 作業    | 2021/05/07 | 58   | 0           | 375.         | 0          | 11        |   |
| ~ 者   | 2021/05/08 | 42   | 135         | 645          | 510        | 0         |   |
| 別     | 2021/05/10 | 25   | 72          | 1 42         | 70         | 0         | ~ |

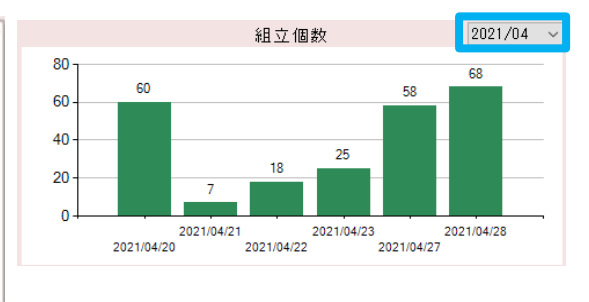

# 8)月別

月単位に集計した結果を表示します。

グラフは一年単位に表示されるため、右上にあるリストで表示を切り替えます。

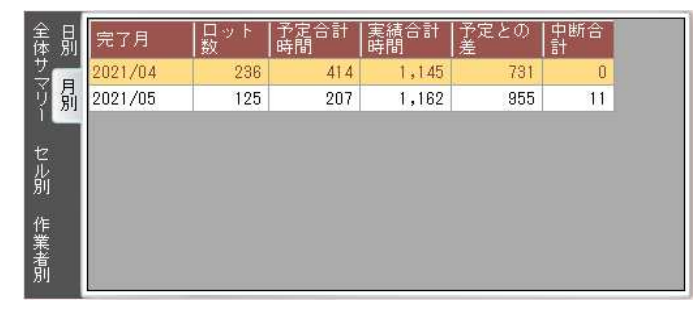

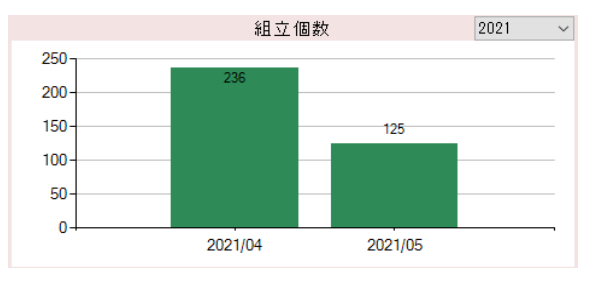

9)エクセル出力について

[F1 エクセル出力]ボタンから、分析画面で表示している一覧とグラフをエクセルファイルに 出力します。

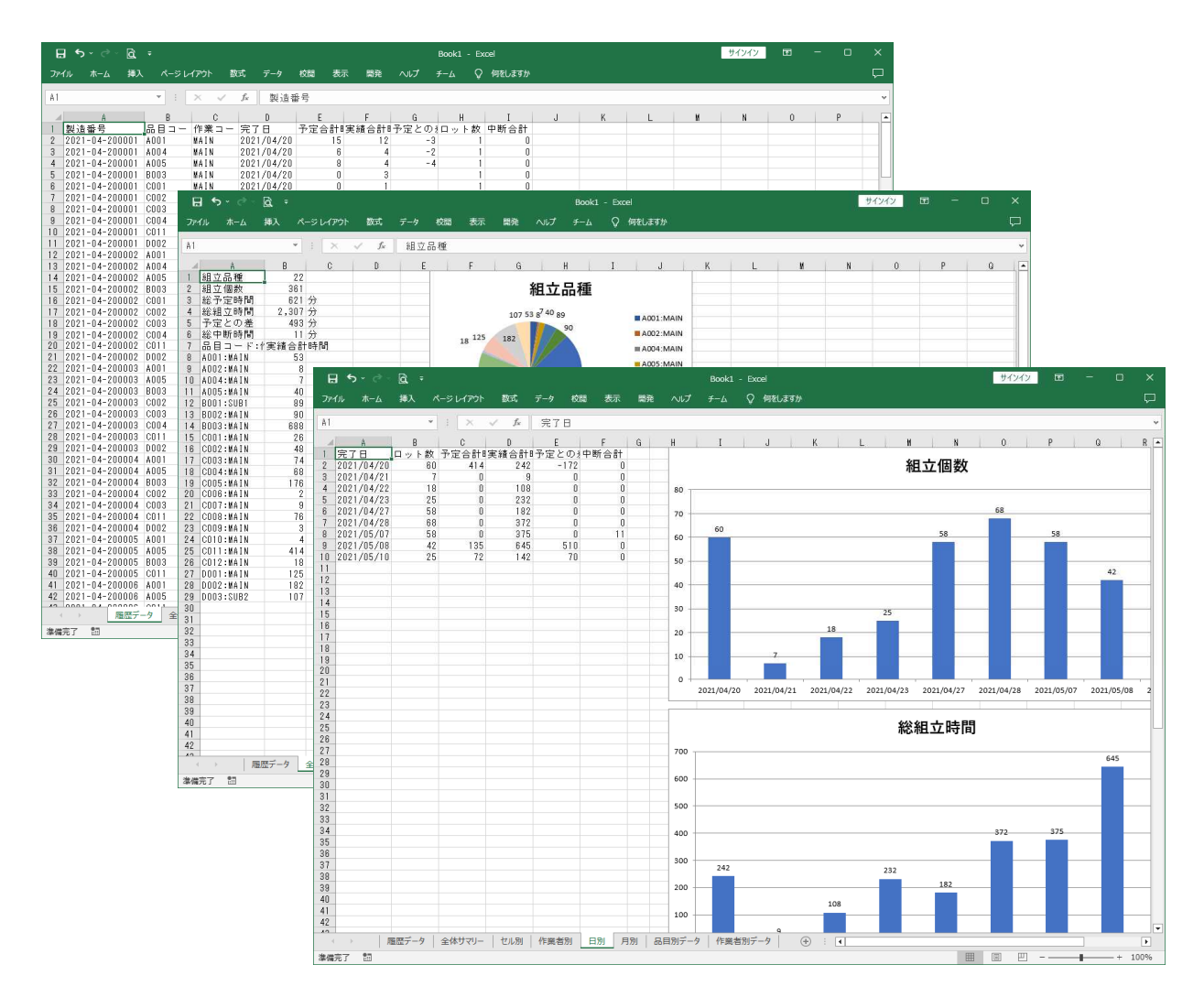

## ※**注**意※

- ・抽出結果が多い場合、表示まで時間がかかります。
- ・エクセルに出力されるグラフのデータ範囲は100件までとなっています。 (描画処理により、エクセルファイルのフリーズを防ぐため) 範囲を広げる場合は、エクセルファイル出力後に行ってください。